# Controle de acesso baseado em função do ISE com LDAP

# Contents

Introduction **Prerequisites** Requirements **Configurações** Ingressar ISE em LDAP Habilitar acesso administrativo para usuários LDAP Mapear o grupo de administração para o grupo LDAP Definir permissões para acesso ao menu Definir permissões para acesso a dados Definir permissões RBAC para o grupo de administração Verificar Acesse o ISE com credenciais do AD Troubleshoot Informações gerais Análise de Captura de Pacotes Análise de log Verifique o servidor da porta.log Verifique o ise-psc.log

# Introduction

Este documento descreve um exemplo de configuração para o uso do Lightweight Diretory Access Protocol (LDAP) como um repositório de identidade externa para acesso administrativo à GUI de gerenciamento do Cisco Identity Services Engine (ISE).

# Prerequisites

A Cisco recomenda que você tenha conhecimento destes tópicos:

- Configuração do Cisco ISE versões 3.0
- LDAP (Lightweight Diretory Access Protocol)

## Requirements

As informações neste documento são baseadas nestas versões de software e hardware:

- Cisco ISE versão 3.0
- Windows Server 2016

The information in this document was created from the devices in a specific lab environment. All of

the devices used in this document started with a cleared (default) configuration. If your network is live, make sure that you understand the potential impact of any command.

# Configurações

Use a seção abaixo para configurar um usuário baseado em LDAP para obter o acesso baseado em administração/personalizado à GUI do ISE . A configuração abaixo usa as consultas do protocolo LDAP para buscar o usuário do Ative Diretory para executar a autenticação.

## Ingressar ISE em LDAP

- 1. Navegue até Administration > Identity Management > External Identity Sources > Ative Diretory > LDAP.
- 2. Na guia Geral, insira o nome do LDAP e escolha o esquema Ative Diretory.

| ■ Cisco ISE                                                                                                    | Administration · Identity Management                                       |                              |                   |                   |  |  |
|----------------------------------------------------------------------------------------------------|----------------------------------------------------------------------------|------------------------------|-------------------|-------------------|--|--|
| Identities Groups External Ide                                                                                                    | ntity Sources Identit                                                      | y Source Sequences S         | Settings          |                   |  |  |
| External Identity Sources          Image: Constraint of the second second seco | LDAP Identity Sources List ><br>LDAP Identity Source<br>General Connection | LDAP_Server                  | Groups Attributes | Advanced Settings |  |  |
| <ul> <li>ODBC</li> <li>RADIUS Token</li> <li>RSA SecurID</li> <li>SAML Id Providers</li> <li>Social Login</li> </ul>                                                                                                    | <ul> <li>Name</li> <li>Description</li> <li>Schema</li> </ul>              | LDAP_Server Active Directory | -                 |                   |  |  |

Configurar o tipo de conexão e a configuração LDAP

1. Navegue até ISE > Administration > Identity Management > External Identity Sources > LDAP.

2. Configure o nome de host do servidor LDAP primário junto com a porta 389(LDAP)/636 (LDAP-Secure) .

3. Insira o caminho para o DN (Admin Distinguished Name, nome distinto de administrador) com a senha de administrador para o servidor LDAP .

4. Clique em Test Bind Server para testar a acessibilidade do servidor LDAP do ISE .

| ■ Cisco ISE                                       | Administration - Identity Management |                                          |                   |                         |  |  |  |
|---------------------------------------------------|--------------------------------------|------------------------------------------|-------------------|-------------------------|--|--|--|
| Identities Groups External Iden                   | tity Sources Identity So             | ource Sequences Settings                 |                   |                         |  |  |  |
| Certificate Authentication F     Active Directory | General Connection                   | Directory Organization Groups Attributes | Advanced Settings |                         |  |  |  |
| > 🗅 LDAP                                          |                                      | Primary Server                           |                   | Secondary Server        |  |  |  |
| C ODBC                                            |                                      |                                          |                   | Enable Secondary Server |  |  |  |
| C RSA SecurID                                     | * Hostname/IP                        | 10.127.197.180                           | Hostname/IP       |                         |  |  |  |
| SAML Id Providers                                 | * Port                               | 389                                      | Port              | 389                     |  |  |  |
| 🗀 Social Login                                    |                                      |                                          |                   |                         |  |  |  |
|                                                   | Specify server for each ISE r        | node                                     |                   |                         |  |  |  |
|                                                   | Access                               | O Anonymous Access                       | Access            | Anonymous Access        |  |  |  |
|                                                   |                                      | <ul> <li>Authenticated Access</li> </ul> |                   | O Authenticated Access  |  |  |  |
|                                                   | Admin DN                             | cn=Administrator,cn=Users,dc-            | Admin DN          |                         |  |  |  |
|                                                   | Password                             | •                                        | Password          |                         |  |  |  |

#### Configurar a organização, os grupos e os atributos do diretório

1. Escolha o grupo de Organização correto do usuário com base na hierarquia de usuários armazenados no servidor LDAP .

| E Cisco ISE                      | Administration - Identity Management                                          |
|----------------------------------|-------------------------------------------------------------------------------|
| Identities Groups External Ide   | ntity Sources Identity Source Sequences Settings                              |
| > 🗀 Certificate Authentication F |                                                                               |
| C Active Directory               | General Connection Directory Organization Groups Attributes Advanced Settings |
| > 🖿 LDAP                         |                                                                               |
| DDBC                             | * Subject Search Base dc=anshsinh,dc=local Naming Contexts ()                 |
| RADIUS Token                     | * Group Search Base dc=anshsinh dc=local                                      |
| E RSA SecurID                    |                                                                               |
| SAML Id Providers                | Search for MAC Address in Format                                              |
| 🛅 Social Login                   |                                                                               |
|                                  | Strip start of subject name up to the last occurrence of the separator        |
|                                  | Strip end of subject name from the first occurrence of the separator          |
|                                  |                                                                               |
|                                  |                                                                               |
|                                  |                                                                               |
|                                  |                                                                               |

## Habilitar acesso administrativo para usuários LDAP

Conclua estes passos para habilitar a autenticação baseada em senha.

- 1. Navegue até ISE > Administration > System > Admin Access > Authentication.
- 2. Na guia Authentication Method, selecione a opção Password-Based.
- 3. Selecione LDAP no menu suspenso Origem da identidade.
- 4. Clique em Salvar alterações.

| ≡ Cisco        | SE        |                 |                                   |                 | A Evaluation Mode 64 Days | ୦ ୧       | ) [0     | Ø                |              |      |       |  |
|----------------|-----------|-----------------|-----------------------------------|-----------------|---------------------------|-----------|----------|------------------|--------------|------|-------|--|
| Deployment     | Licensing | Certificates    | Logging                           | Maintenance     | Upgrade                   | Health C  | hecks    | Backup & Restore | Admin Access | Sett | tings |  |
| Authentication |           | Authenticatio   | n Method                          | Password Policy | Account Disab             | le Policy | Lock/Sus | pend Settings    |              |      |       |  |
| Authorization  | >         | Authentica      | tion Type                         |                 |                           |           |          |                  |              |      |       |  |
| Administrators | >         |                 |                                   |                 |                           |           |          |                  |              |      |       |  |
| Settings       | >         | Password        | Based                             |                 |                           |           |          |                  |              |      |       |  |
|                |           | * Identity Sour | rce<br>P_Server<br>tificate Based | ~               |                           |           |          |                  | Save         |      | Reset |  |

## Mapear o grupo de administração para o grupo LDAP

Configure o grupo Admin no ISE e mapeie-o para o grupo AD. Isso permite que o usuário configurado obtenha acesso com base nas políticas de autorização com base nas permissões de RBAC configuradas para o administrador com base na associação do grupo.

| ≡ Cisco                       | SE        |                                                            |                     |                | Admin    | istration · System |                  |              |          |
|-------------------------------|-----------|------------------------------------------------------------|---------------------|----------------|----------|--------------------|------------------|--------------|----------|
| Deployment                    | Licensing | Certificates I                                             | ogging              | Maintenance    | Upgrade  | Health Checks      | Backup & Restore | Admin Access | Settings |
| Authentication                |           | Admin Groups > LD                                          | AP_User_Gro         | up             |          |                    |                  |              |          |
| Authorization                 | >         | Admin Group                                                |                     |                |          |                    |                  |              |          |
| Administrators<br>Admin Users | ~         | * Name<br>Description                                      | LDAP                | _User_Group    |          |                    |                  |              |          |
| Settings                      | >         | Type<br>External Identity Sou<br>Name : LDAP_Serv          | Ext<br>urce<br>er   | ernal          |          |                    |                  |              |          |
|                               |           | <ul> <li>✓ External G</li> <li>■ I</li> <li>CN=</li> </ul> | roups<br>employee,C | N=Users,DC=a 🗸 | +        |                    |                  |              |          |
|                               |           | Member User<br><sup>Users</sup><br>+ Add ~ 0               | S<br>Delete         |                |          |                    |                  |              |          |
|                               |           | Status                                                     |                     | Email          | Username | e First Name       | Last Name        |              |          |
|                               |           | No data available                                          |                     |                |          |                    |                  |              |          |

#### Definir permissões para acesso ao menu

#### 1. Navegue até ISE > Administration > System > Authorization > Permissions > Menu access

2. Defina o acesso ao menu para que o usuário administrador acesse a GUI do ISE. Podemos configurar as subentidades a serem mostradas ou ocultadas na GUI para acesso personalizado para que um usuário execute apenas um conjunto de operações, se necessário.

#### 3. Clique em Salvar.

| ≡ Cisco IS     | SE        |               |                 |             | Admini                   | stration · System |                  |              |          |
|----------------|-----------|---------------|-----------------|-------------|--------------------------|-------------------|------------------|--------------|----------|
| Deployment     | Licensing | Certificates  | Logging         | Maintenance | Upgrade                  | Health Checks     | Backup & Restore | Admin Access | Settings |
| Authentication |           | Menu Access L | ist > LDAP_Menu | _Access     |                          |                   |                  |              |          |
| Authorization  | ~         | Edit Menu     | Access Pern     | hission     |                          |                   |                  |              |          |
| Permissions    | ~         | * Name        | LDAP_Menu_/     | Access      |                          |                   |                  |              |          |
| Menu Access    |           | Description   |                 |             |                          |                   |                  |              |          |
| Data Access    |           | beau puon.    |                 |             |                          |                   | 11               |              |          |
| RBAC Policy    |           |               |                 |             |                          |                   |                  |              |          |
| Administrators | >         | Menu Ac       | cess Privileg   | les         |                          |                   |                  |              |          |
| Hummon ators   | ,         | ISE Navig     | gation Structur | e           | Permissions for Mer      | u Access          |                  |              |          |
| Settings       | >         | > 0           | Operations      |             | <ul> <li>Show</li> </ul> |                   |                  |              |          |
|                |           | > d5          | Policy          |             | O Hide                   |                   |                  |              |          |
|                |           | > 0           | Administration  |             |                          |                   |                  |              |          |
|                |           | > d6          | Work Centers    |             |                          |                   |                  |              |          |
|                |           | 6 V           | Vizard          |             |                          |                   |                  |              |          |
|                |           | <b>d</b> 6 S  | Settings        |             |                          |                   |                  |              |          |
|                |           | > d           | Home            |             |                          |                   |                  |              |          |
|                |           | > d           | Context Visibil | lity        |                          |                   |                  |              |          |

#### Definir permissões para acesso a dados

1. Navegue até ISE > Administration > System > Authorization > Permissions > Data access

2. Defina o acesso aos dados para que o usuário administrador tenha acesso total ou somente leitura aos grupos de identidade na GUI do ISE.

3. Clique em Salvar.

| ≡ Cisco IS                 | SE        |               |                  |             | Admin                           | istration · System |                  |              |          |
|----------------------------|-----------|---------------|------------------|-------------|---------------------------------|--------------------|------------------|--------------|----------|
| Deployment                 | Licensing | Certificates  | Logging          | Maintenance | Upgrade                         | Health Checks      | Backup & Restore | Admin Access | Settings |
| Authentication             |           | Data Access L | ist > LDAP_Data_ | Access      |                                 |                    |                  |              |          |
| Authorization              | ~         | Edit Data     | Access Perm      | ission      |                                 |                    |                  |              |          |
| Permissions<br>Menu Access | ~         | * Name        | LDAP_Data_A      | ccess       |                                 |                    |                  |              |          |
| Data Access                |           | Description   | 1                |             |                                 |                    | 1                |              |          |
| RBAC Policy                |           |               |                  |             |                                 |                    |                  |              |          |
| Administrators             | >         | Data Acc      | cess Privileg    | es          | Permissions for Dat             | a Access           |                  |              |          |
| Settings                   | >         | > d           | Admin Group      | s           | <ul> <li>Full Access</li> </ul> |                    |                  |              |          |
|                            |           | > d           | * User Identity  | Groups      | O Read Only A                   | ccess              |                  |              |          |
|                            |           | > d           | 6 Endpoint Ider  | tity Groups | O No Access                     |                    |                  |              |          |
|                            |           | > d           | 6 Network Devi   | ce Groups   |                                 |                    |                  |              |          |
|                            |           |               |                  |             |                                 |                    |                  |              |          |
|                            |           |               |                  |             |                                 |                    |                  |              |          |
|                            |           |               |                  |             |                                 |                    |                  |              |          |
|                            |           |               |                  |             |                                 |                    |                  |              |          |

Definir permissões RBAC para o grupo de administração

1. Navegue até ISE > Administration > System > Admin Access > Authorization > Policy.

- 2. No menu suspenso **Ações** à direita, selecione **Inserir nova política abaixo** para adicionar uma nova política.
- Crie uma nova regra chamada LDAP\_RBAC\_policy e mapeie-a com o Grupo Admin definido na seção Ativar acesso administrativo para AD e atribua-lhe permissões para acesso a menu e acesso a dados.
- 4. Clique em **Save Changes** e a confirmação das alterações salvas será exibida no canto inferior direito da GUI.

| ≡ Cisco IS                 | SE        |                           |                                                                            |                          | Administr                                                         | ation · Sys                         | stem       |                                                                      |                                    |                                      |                                                   |
|----------------------------|-----------|---------------------------|----------------------------------------------------------------------------|--------------------------|-------------------------------------------------------------------|-------------------------------------|------------|----------------------------------------------------------------------|------------------------------------|--------------------------------------|---------------------------------------------------|
| Deployment                 | Licensing | Certificates              | s Logging Mai                                                              | ntenan                   | ce Upgrade H                                                      | lealth Cheo                         | cks        | Backup & Restore                                                     | Admin /                            | Access                               | Settings                                          |
| Authentication             |           | Create Role               | Based Access Control policies by                                           | configurir               | g rules based on Admin groups                                     | s,Menu Access                       | permission | is (menu items), Data Access pe                                      | rmissions (iden                    | tity group data                      | elements) and other co                            |
| Authorization              | ~         | not allowed evaluated. Th | on a single policy. You can copy th<br>he subject's permissions will be th | ne default<br>ne aggrega | policies shown below,then mod<br>ate of all permissions from each | lify them as nee<br>applicable poli | ided. Note | that system-created and default<br>overrides Deny. (The policies are | t policies canno<br>displayed in a | ot be updated, a<br>Iphabetical orde | nd default policies can<br>r of the policy name). |
| Permissions                | ~         | $\sim$ RBAG               | C Policies                                                                 |                          |                                                                   |                                     |            |                                                                      |                                    |                                      |                                                   |
| Menu Access<br>Data Access |           |                           | Rule Name                                                                  | A                        | dmin Groups                                                       |                                     | Permi      | ssions                                                               |                                    |                                      |                                                   |
| RBAC Policy                |           | <b>~</b> ~                | Customization Admin Policy                                                 | lf                       | Customization Admin                                               | +                                   | then       | Customization Admin Menu                                             | +                                  | Actions ~                            |                                                   |
| Administrators             | >         | <b>~</b>                  | Elevated System Admin Poli                                                 | lf                       | Elevated System Admin                                             | +                                   | then       | System Admin Menu Acces                                              | s +                                | Actions ~                            |                                                   |
| Settings                   | >         | <b>~</b>                  | ERS Admin Policy                                                           | lf                       | ERS Admin                                                         | +                                   | then       | Super Admin Data Access                                              | +                                  | Actions ~                            |                                                   |
|                            |           | <b>~</b>                  | ERS Operator Policy                                                        | If                       | ERS Operator                                                      | +                                   | then       | Super Admin Data Access                                              | +                                  | Actions ~                            |                                                   |
|                            |           | <b>~</b>                  | ERS Trustsec Policy                                                        | If                       | ERS Trustsec                                                      | +                                   | then       | Super Admin Data Access                                              | +                                  | Actions ~                            |                                                   |
|                            |           | <b>~</b>                  | Helpdesk Admin Policy                                                      | If                       | Helpdesk Admin                                                    | +                                   | then       | Helpdesk Admin Menu Acc                                              | ess +                              | Actions ~                            |                                                   |
|                            |           | <b>~</b>                  | Identity Admin Policy                                                      | lf                       | Identity Admin                                                    | +                                   | then       | Identity Admin Menu Acces                                            | s +                                | Actions ~                            |                                                   |
|                            |           | <b>2</b> ~                | LDAP_RBAC_Rule                                                             | lf                       | LDAP_User_Group                                                   | +                                   | then       | LDAP_Menu_Access and L                                               | ×                                  | Actions ~                            |                                                   |
|                            |           | <b>~</b>                  | MnT Admin Policy                                                           | lf                       | MnT Admin                                                         | +                                   | then       | LDAP_Menu_Acces                                                      | s                                  | ~ +                                  |                                                   |
|                            |           | <b>~</b>                  | Network Device Policy                                                      | lf                       | Network Device Admin                                              | +                                   | then       |                                                                      |                                    | _                                    |                                                   |
|                            |           | <b>~</b>                  | Policy Admin Policy                                                        | lf                       | Policy Admin                                                      | +                                   | then       | LDAP_Data_Access                                                     |                                    | 0                                    |                                                   |
|                            |           | V                         | RBAC Admin Policy                                                          | lf                       | RBAC Admin                                                        | +                                   | then       | RBAC Admin Menu Access                                               | +                                  | Actions ~                            |                                                   |

# Verificar

## Acesse o ISE com credenciais do AD

Conclua estes passos para acessar o ISE com credenciais do AD:

- 1. Abra a GUI do ISE para fazer login com o usuário LDAP.
- 2. Selecione LDAP\_Server no menu suspenso Origem da identidade.
- 3. Insira o nome de usuário e a senha do banco de dados LDAP e faça login.

| 51    | ahaha                             |            |
|-------|-----------------------------------|------------|
|       | CISCO                             |            |
|       | Identity Services Engine          |            |
|       | Intuitive network security        |            |
| 11111 | Username<br>admin2@anshsinh.local | 1 1        |
|       | Password                          |            |
|       | Identity Source                   |            |
|       | LDAP_Server ~                     |            |
|       | Login                             | - Andrew - |
|       | <u>English</u>   日本語              |            |
|       | Problems logging in?              |            |

Verifique o login do administrador nos Relatórios de auditoria. Navegue até ISE > Operations > Reports > Audit > Administrators Logins.

| E Cisco ISE                                         |                                                                            | Operations · Reports  |             |           |                                        |                                         |  |  |
|-----------------------------------------------------|----------------------------------------------------------------------------|-----------------------|-------------|-----------|----------------------------------------|-----------------------------------------|--|--|
| Export Summary                                      | Administrator L                                                            | ogins 💿               |             |           | N                                      | ly Reports Export To 💛 Schedu           |  |  |
| My Reports >                                        | From 2020-10-10 00:00:00.0 To 2020-10<br>Reports exported in last 7 days 0 | -10 10:58:13.0        |             |           |                                        |                                         |  |  |
| Reports $\sim$                                      |                                                                            |                       |             |           |                                        |                                         |  |  |
| Audit ~                                             |                                                                            |                       |             |           |                                        | ∀ Filter      ✓                         |  |  |
| Adaptive Network Cont                               | Logged At                                                                  | Administrator         | IP Address  | () Server | Event                                  | Event Details                           |  |  |
| Administrator Logins                                |                                                                            | A declalation to a    |             | Canad     |                                        |                                         |  |  |
| Change Configuration                                | × Today ×                                                                  | Administrator         |             | Server    |                                        |                                         |  |  |
| Cisco Support Diagnost                              | 2020-10-10 10:57:41.217                                                    | admin                 | 10.65.37.52 | ise30     | Administrator authentication succeeded | Administrator authentication successful |  |  |
| Data Purging Audit                                  | 2020-10-10 10:57:32.098                                                    | admin2@anshsinh.local | 10.65.37.52 | ise30     | Administrator logged off               | User logged out                         |  |  |
| Endpoints Purge Activit<br>Internal Administrator S | 2020-10-10 10:56:47.668                                                    | admin2@anshsinh.local | 10.65.37.52 | ise30     | Administrator authentication succeeded | Administrator authentication successful |  |  |

Para confirmar se essa configuração funciona corretamente, verifique o nome de usuário autenticado no canto superior direito da GUI do ISE. Defina um acesso personalizado que tenha acesso limitado ao menu como mostrado aqui:

| <b>_</b>                 |                                    |                                                   |
|--------------------------|------------------------------------|---------------------------------------------------|
| Cisco ISE                | Q What page are you looking for?   |                                                   |
| Operation                | s Operations Adminis               | istration                                         |
| Recent Pages Network Dev | RADIUS                             | Threat-Centric NAC Live Logs                      |
|                          | Live Logs<br>Live Sessions         | Troubleshoot                                      |
|                          | TACACS                             | Diagnostic Tools<br>Download Logs<br>Debug Wizard |
|                          | Adaptive Network Control           | Reports                                           |
|                          | Policy List<br>Endpoint Assignment |                                                   |
|                          |                                    |                                                   |

# Troubleshoot

## Informações gerais

Para solucionar problemas do processo de RBAC, esses componentes do ISE precisam ser ativados na depuração no nó de administração do ISE :

RBAC - Isso imprimirá a mensagem relacionada ao RBAC quando tentarmos fazer login ( ise-psc.log )

access-filter - Isso imprimirá o acesso ao filtro de recursos (ise-psc.log )

runtime-AAA - Isso imprimirá os logs para mensagens de interação de login e LDAP (prrt-server.log )

## Análise de Captura de Pacotes

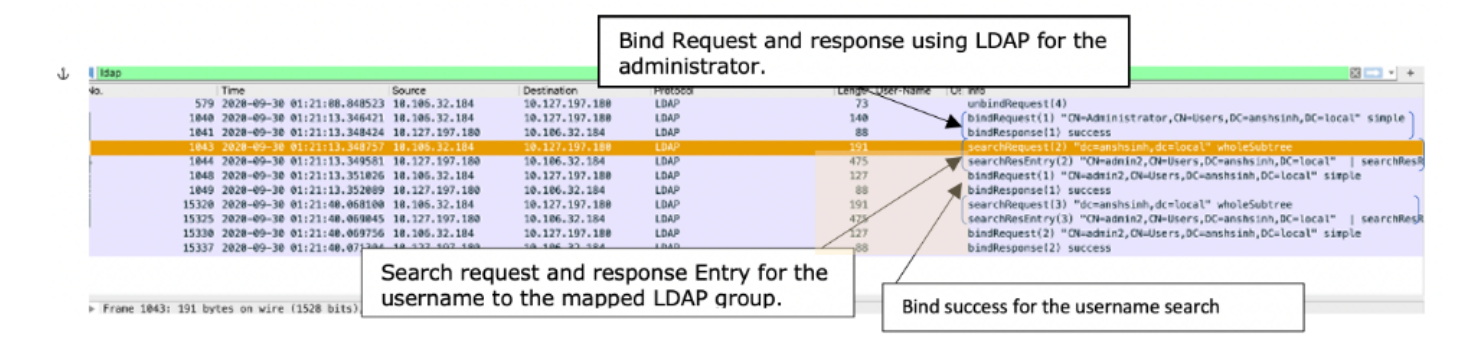

# Análise de log

## Verifique o servidor da porta.log

| PAPAuthenticator,2020-10-10                                                                      |
|--------------------------------------------------------------------------------------------------|
| 08:54:00,621,DEBUG,0x7f852bee3700,cntx=0002480105,sesn=ise30/389444264/3178,CPMSessionID=ise30:u |
| serauth286,user=admin2@anshsinh.local,validateEvent: Username is [admin2@anshsinh.local]         |
| bIsMachine is [0] isUtf8Valid is [1],PAPAuthenticator.cpp:86 IdentitySequence,2020-10-10         |
| 08:54:00,627,DEBUG,0x7f852c4e9700,cntx=0002480105,sesn=ise30/389444264/3178,CPMSessionID=ise30:u |
| serauth286,user=admin2@anshsinh.local,****** Authen                                              |
| IDStoreName:LDAP_Server,IdentitySequenceWorkflow.cpp:377 LDAPIDStore,2020-10-10                  |
| 08:54:00,628,DEBUG,0x7f852c4e9700,cntx=0002480105,sesn=ise30/389444264/3178,CPMSessionID=ise30:u |
| serauth286,user=admin2@anshsinh.local,Send event to LDAP_Server_9240qzxSbv_199_Primary           |
| server,LDAPIDStore.h:205 Server,2020-10-10                                                       |
| 08:54:00,634,DEBUG,0x7f85293b8700,cntx=0002480105,sesn=ise30/389444264/3178,CPMSessionID=ise30:u |
| serauth286,user=admin2@anshsinh.local,LdapServer::onAcquireConnectionResponse: succeeded to      |
| acquire connection,LdapServer.cpp:724 Connection,2020-10-10                                      |
| 08:54:00,634,DEBUG,0x7f85293b8700,LdapConnectionContext::sendSearchRequest(id = 1221): base =    |
| dc=anshsinh,dc=local, filter =                                                                   |
| (&(objectclass=Person)(userPrincipalName=admin2@anshsinh.local)),LdapConnectionContext.cpp:516   |
| Server,2020-10-10                                                                                |
| 08:54:00,635,DEBUG,0x7f85293b8700,cntx=0002480105,sesn=ise30/389444264/3178,CPMSessionID=ise30:u |
| serauth286,user=admin2@anshsinh.local,LdapSubjectSearchAssistant::processAttributes: found       |
| CN=admin2,CN=Users,DC=anshsinh,DC=local entry matching admin2@anshsinh.local                     |
| subject,LdapSubjectSearchAssistant.cpp:268 Server,2020-10-10                                     |

08:54:00,635,DEBUG,0x7f85293b8700,cntx=0002480105,sesn=ise30/389444264/3178,CPMSessionID=ise30:u
serauth286,user=admin2@anshsinh.local,LdapSubjectSearchAssistant::processGroupAttr: attr =
memberOf, value = CN=employee,CN=Users,DC=anshsinh,DC=local,LdapSubjectSearchAssistant.cpp:389
Server,2020-10-10

08:54:00,636,DEBUG,0x7f85293b8700,cntx=0002480105,sesn=ise30/389444264/3178,CPMSessionID=ise30:u serauth286,user=admin2@anshsinh.local,LdapServer::onAcquireConnectionResponse: succeeded to acquire connection,LdapServer.cpp:724 Server,2020-10-10

08:54:00,636,DEBUG,0x7f85293b8700,cntx=0002480105,sesn=ise30/389444264/3178,CPMSessionID=ise30:u
serauth286,user=admin2@anshsinh.local,LdapServer::authenticate: user = admin2@anshsinh.local, dn
= CN=admin2,CN=Users,DC=anshsinh,DC=local,LdapServer.cpp:352 Connection,2020-10-10

08:54:00,636,DEBUG,0x7f85293b8700,LdapConnectionContext::sendBindRequest(id = 1223): dn = CN=admin2,CN=Users,DC=anshsinh,DC=local,LdapConnectionContext.cpp:490 Server,2020-10-10 08:54:00,640,DEBUG,0x7f85293b8700,cntx=0002480105,sesn=ise30/389444264/3178,CPMSessionID=ise30:u serauth286,user=admin2@anshsinh.local,LdapServer::handleAuthenticateSuccess: authentication of admin2@anshsinh.local user succeeded,LdapServer.cpp:474 LDAPIDStore,2020-10-10 08:54:00,641,DEBUG,0x7f852c6eb700,cntx=0002480105,sesn=ise30/389444264/3178,CPMSessionID=ise30:u serauth286,user=admin2@anshsinh.local,LDAPIDStore::onResponse:

LdapOperationStatus=AuthenticationSucceeded -> AuthenticationResult=Passed,LDAPIDStore.cpp:336

#### Verifique o ise-psc.log

# Nesses registros, você pode verificar a política de RBAC usada para o usuário admin2 quando tentar acessar o recurso de dispositivo de rede -

2020-10-10 08:54:24,474 DEBUG [admin-http-pool51][] com.cisco.cpm.rbacfilter.AccessUtil -:admin2@anshsinh.local:::- For admin2@anshsinh.local on /NetworkDevicesLPInputAction.do --ACCESS ALLOWED BY MATCHING administration\_networkresources\_devices 2020-10-10 08:54:24,524 INFO [admin-http-pool51][] cpm.admin.ac.actions.NetworkDevicesLPInputAction -:admin2@anshsinh.local:::- In NetworkDevicesLPInputAction container method 2020-10-10 08:54:24,524 DEBUG [admin-http-pool51][] cisco.ise.rbac.authorization.RBACAuthorization -:admin2@anshsinh.local:::- :::::Inside RBACAuthorization.getDataEntityDecision:::::: userName admin2@anshsinh.local dataType RBAC\_NETWORK\_DEVICE\_GROUP permission ALL 2020-10-10 08:54:24,526 DEBUG [admin-http-pool51][] ise.rbac.evaluator.impl.DataPermissionEvaluatorImpl -:admin2@anshsinh.local:::- In DataPermissionEvaluator:hasPermission 2020-10-10 08:54:24,526 DEBUG [admin-http-pool51][] ise.rbac.evaluator.impl.DataPermissionEvaluatorImpl -:admin2@anshsinh.local:::- Data access being evaluated:LDAP\_Data\_Access 2020-10-10 08:54:24,528 DEBUG [admin-http-pool51][] cisco.ise.rbac.authorization.RBACAuthorization -:admin2@anshsinh.local:::- :::::Inside RBACAuthorization.getDataEntityDecision:::::: permission retrieved false 2020-10-10 08:54:24,528 INFO [admin-http-pool51][] cpm.admin.ac.actions.NetworkDevicesLPInputAction -: admin2@anshsinh.local:::- Finished with rbac execution 2020-10-10 08:54:24,534 INFO [admin-http-pool51][] cisco.cpm.admin.license.TrustSecLicensingUIFilter -:admin2@anshsinh.local:::- Should TrustSec be visible :true 2020-10-10 08:54:24,593 DEBUG [admin-http-pool51][] cisco.ise.rbac.authorization.RBACAuthorization -:admin2@anshsinh.local:::- ::::::Inside RBACAuthorization.getPermittedNDG:::::: userName admin2@anshsinh.local 2020-10-10 08:54:24,595 DEBUG [admin-http-pool51][] ise.rbac.evaluator.impl.DataPermissionEvaluatorImpl -:admin2@anshsinh.local:::- In DataPermissionEvaluator:getPermittedNDGMap 2020-10-10 08:54:24,597 DEBUG [admin-http-pool51][] ise.rbac.evaluator.impl.DataPermissionEvaluatorImpl -:admin2@anshsinh.local:::- processing data Access :LDAP\_Data\_Access 2020-10-10 08:54:24,604 INFO [admin-http-pool51][] cisco.cpm.admin.license.TrustSecLicensingUIFilter -:admin2@anshsinh.local:::- Should TrustSec be visible :true